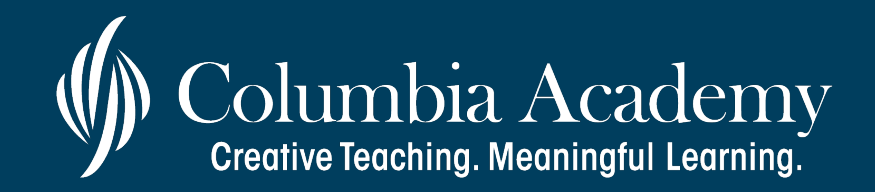

Please write a quick Google Review for Columbia Academy Elementary & Middle School!

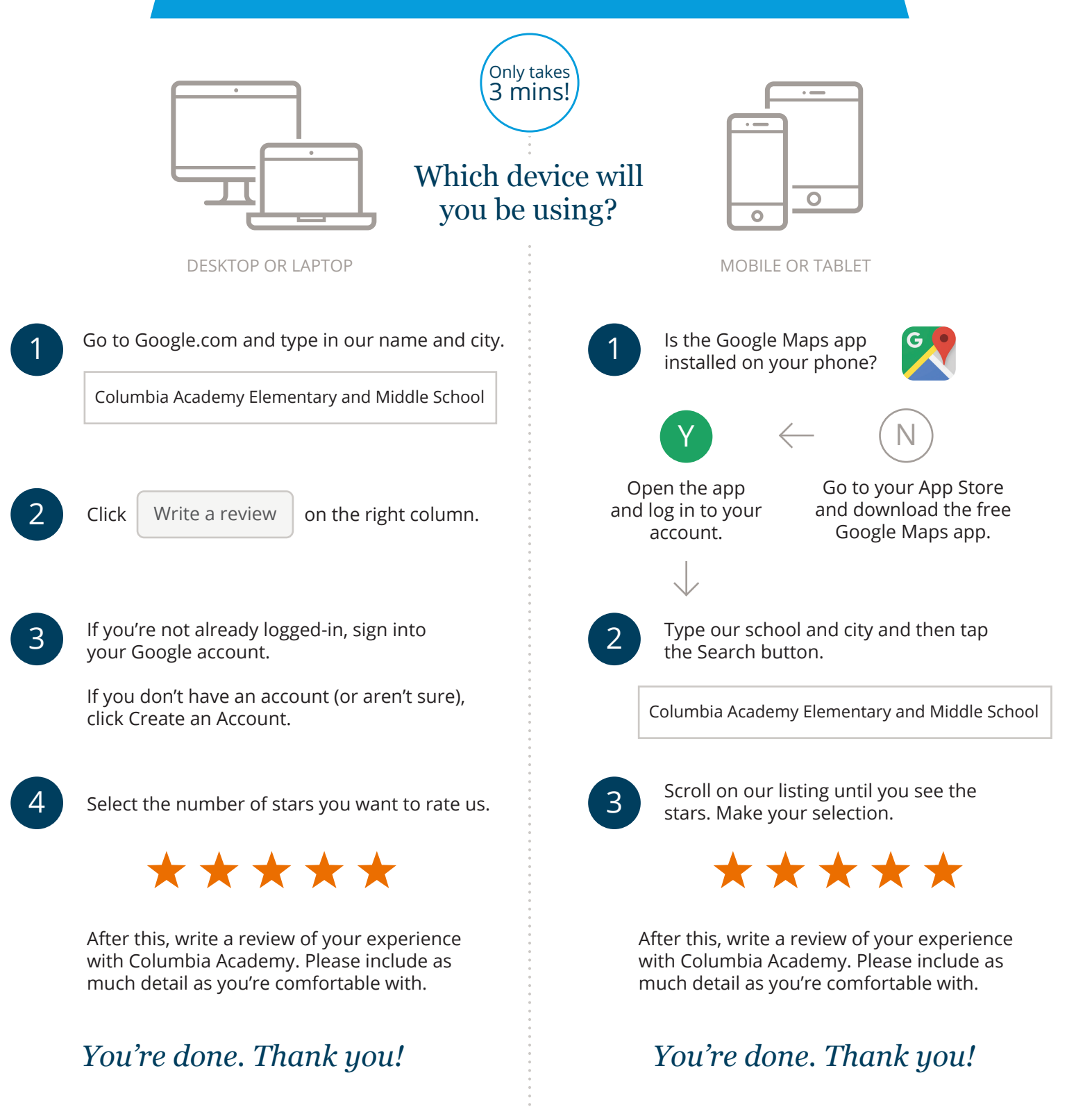